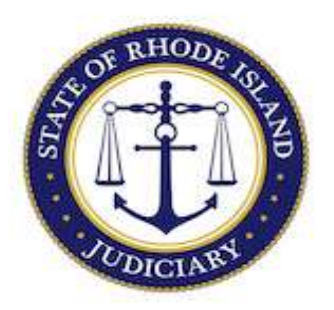

## State of Rhode Island Judiciary

**Supreme Court** 

## How to Submit Your Annual Attorney Registration on RISCAP - Art. IV, Rule 1

- 1. Login to RISCAP.
- 2. To start your annual registration, click on *Annual Attorney Registration*.

| Rhode Island Judiciary Attorney Resou                         | ces Rhode Island Bar Association National Conference of Bar Examiners                                                                                             |                           |
|---------------------------------------------------------------|----------------------------------------------------------------------------------------------------|---------------------------|
| <br>Filing Options                                            | Public Announcements:                                                                                                    | Test Attorney             |
| Annual Attorney Registration                                  | Click Here for Instructions on How to Create an Account on RISCAP.                                                                                                | Attorney Case Number:     |
| Design from the Des                                           | General Announcements:                                                                                                    | Bar Number:               |
| Resign from the bar                                           | ATTORNEYS: When using this new Rhode Island Supreme Court Attorney                                                                                                | 0000                      |
| Request Certificate of Good<br>Standing                       | Please click here to verify your Rhode Island Bar Number.                                                                                                    | Status:<br>Active         |
|                                                               | Attorney Announcements:                                                                                                    | Address                   |
| Request Transfer of Multistate<br>Bar Examination (MBE) Score | Welcome to the Rhode Island Supreme Court Attorney Portal (RISCAP). From<br>RISCAP, attorneys can submit any of the Filing Options listed on the left side of the | 10 Home Street Barrington |
| Update Account Information                                    | screen and can update their attorney registration information and attorney status or<br>request reinstatement using 'Manage' on the right side of the screen.     |                           |
| Add Bank Account/Admission                                    | Click on the following links for instructions on how to use RISCAP:                                                                                               |                           |
| info                                                          | How to Submit your Annual Attorney Registration on RISCAP                                                                                                    |                           |
| Additional Information                                        | How to update your Attorney Hegistration Information on Hoscae<br>How to Change your Attorney Status on RISCAP                                                    |                           |
| Requests In Progress 3                                        | Click here to submit Mandatory Continuing Legal Education credits or to request<br>payment for indigent defense services.                                         |                           |

3. The first page provides you with information about your annual attorney registration obligation. Click NEXT to continue.

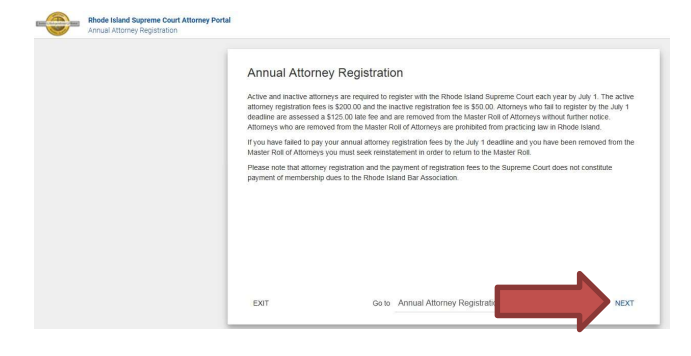

4. *Current Attorney Registration Details*. On the next screen your current attorney registration information will appear. Please review and verify that the information is correct.

• If the information is correct, click NEXT to continue.

• If the information is not correct and needs updating, EXIT Annual Attorney Registration and proceed to *Update Account Information*. Resume your Annual Attorney Registration once your attorney registration information has been updated.

| Annual Attorney Registration |                                                                                                    |
|------------------------------|----------------------------------------------------------------------------------------------------|
|                              | Current Attorney Registration Details                                                                                                    |
|                              | Your information on file with the Supreme Court:                                                                                                    |
|                              | Test Attorney                                                                                                    |
|                              | 123 Test Street,<br>Providence RI 02903                                                                                                    |
|                              | Rhode Island Bar Number: 0000                                                                                                    |
|                              | Current Attorney Registration Status: Active<br>Date of Last Status Change:5/18/2018                                                                                                    |
|                              | Date of Last Annual Attorney Registration:                                                                                                    |
|                              | Updates to your attorney registration information (contact information including email address) and changes to your attorney<br>status can be made using the Update Account Information or Manage options on the RISCAP disatboard. |
|                              | EXIT Ge to Current Attorney Registratis - PREVIOUS NEXT                                                                                                    |

5. Other Bar Admissions. If you are licensed to practice law in any other jurisdictions, select Yes and select Upload if you want to upload a document listing each jurisdiction with your date of admission and current status in each jurisdiction, or select List if you want to enter the information directly. Click NEXT to continue.

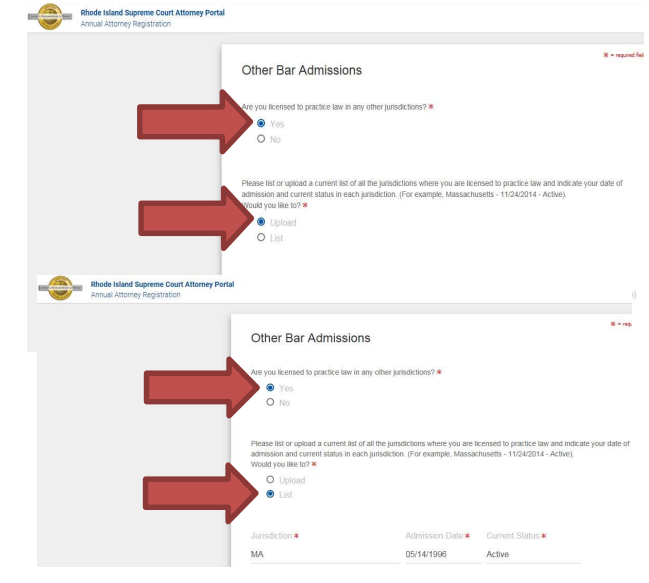

If you are not licensed to practice law in any other jurisdictions, select *No*. Click NEXT to continue.

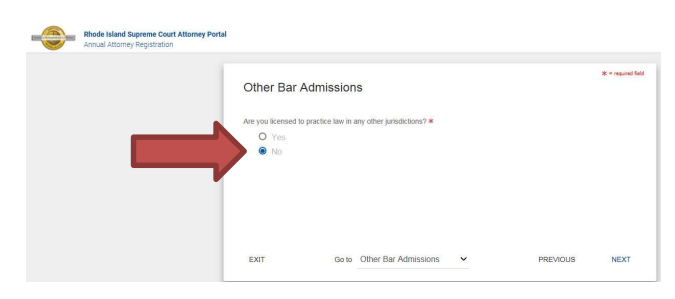

6. *Bank Account Information*. If you maintain any bank accounts for the practice of law in Rhode Island, select *Yes* and select *Upload* if you want to upload a document listing each bank account indicating the bank name, type of account (business operating account or IOLTA), and the account number, or select *List* if you want to enter the information directly. Click NEXT to continue.

|   | Rhode Island Supreme Court Attorney Portal<br>Annual Attorney Registration |                                                                                                    |                                                             |                                           |
|---|----------------------------------------------------------------------------|----------------------------------------------------------------------------------------------------|-------------------------------------------------------------|-------------------------------------------|
|   |                                                                            | Bank Account Infor                                                                                        | mation                                                      |                                           |
|   |                                                                            | Danner to o danne nin de                                                                                  |                                                             |                                           |
|   |                                                                            | Do you have any bank accounts                                                                             | for your practice of law in Rhode Is                        | land?                                     |
|   |                                                                            | Yes                                                                                                    |                                                             |                                           |
|   |                                                                            | O No                                                                                                    |                                                             |                                           |
|   |                                                                            | Please list or upload a list of you<br>account or IOLTA) and the account<br>Would you like to? *          | r current bank accounts indicating t<br>ant number.         | he bank name, type of account (t          |
|   |                                                                            | Upload                                                                                                    |                                                             |                                           |
|   |                                                                            | O List                                                                                                    |                                                             |                                           |
|   |                                                                            | Please upload a list of your o<br>operating account or IOLTA)                                             | current bank accounts indicatin<br>and the account number * | g the bank name, type of acc              |
|   |                                                                            | BANK ACCOUNT LISTIN                                                                                       | CHOOSE FILE                                                 |                                           |
| - | Rhode Island Supreme Court Attorney Portal<br>Annual Attorney Registration |                                                                                                    |                                                             |                                           |
|   |                                                                            | Bank Account Informat                                                                                     | ion                                                         | *=•                                       |
|   |                                                                            |                                                                                                    |                                                             |                                           |
|   |                                                                            | o you have any bank accounts for you                                                                      | ar practice of law in Rhode Island?                         |                                           |
|   |                                                                            | Yes                                                                                                    |                                                             |                                           |
|   |                                                                            | U NO                                                                                                    |                                                             |                                           |
|   | P<br>a                                                                     | lease list or upload a list of your curre<br>ccount or IOLTA) and the account nur<br>Jould you like to? * | nt bank accounts indicating the bank<br>mber.               | name, type of account (business operating |
|   |                                                                            | O Upload                                                                                                  |                                                             |                                           |
|   |                                                                            | List                                                                                                    |                                                             |                                           |
|   | N                                                                          | lame of the Bank *                                                                                        | Type of Account *                                           | Account Number *                          |
|   | B                                                                          | ANK OF AMERICA                                                                                            | IOLTA                                                       | 78963                                     |
|   |                                                                            |                                                                                                    |                                                             |                                           |
|   | s                                                                          | ANTANDER                                                                                                  | OPERATION                                                   | 147852                                    |

If you do not maintain any bank accounts for the practice of law in Rhode Island, select *No*. Click NEXT to continue.

| - | Rhode Island Supreme Court Attorney Portal<br>Annual Attorney Registration |                                                         |       |                                                          |          |                    |
|---|----------------------------------------------------------------------------|---------------------------------------------------------|-------|----------------------------------------------------------|----------|--------------------|
|   | =                                                                          | Bank Account I<br>Do you have any bank acc<br>Ves<br>No | nforn | <b>nation</b><br>r your practice of law in Rhode Island? |          | * - reported field |
|   |                                                                            | EXIT                                                    | Go to | Bank Account Information 👻                               | PREVIOUS | NEXT               |

7. Insurance and Certification. On this page you are asked a series of questions regarding how you practice and whether currently you are covered bv liability professional insurance. Depending on your answers, you may be prompted for additional responses. Answer all questions, complete the acknowledge- ment, and electronically sign your registration. Click NEXT to continue.

|                                                            | 810                                                                                                    |
|------------------------------------------------------------|----------------------------------------------------------------------------------------------------|
|                                                            | Insurance and Certification                                                                                                    |
|                                                            | Do you practice law in the form of a limited liability entity (LLE)? *                                                                                                    |
|                                                            | Yes                                                                                                    |
|                                                            | O No                                                                                                    |
|                                                            | If yes, please indicate the type of LLE: *                                                                                                    |
|                                                            | Limited Liability Company                                                                                                    |
|                                                            | O Limited Liability Partnership                                                                                                    |
|                                                            | O Professional Service Corporation                                                                                                    |
|                                                            | ALLE may not engage in the practice of law unless and until the LLE applies for and receives from the Supreme Court<br>license to operate as a LLE and only so long as such license remains in good standag. Art. II, Rule 10(c).                                                                                                    |
|                                                            | Are you currently covered by professional liability insurance? *                                                                                                    |
|                                                            | Yes                                                                                                    |
|                                                            | 0.11                                                                                                    |
| de Island Supreme Court Attorn                             | Portal                                                                                                    |
| le Island Supreme Court Attorn<br>al Attorney Registration | Perfat By signing below, thereby certify and acknowledge:                                                                                                    |
| Supreme Court Attorn<br>ey Registration                    | Perial  By signing below, I hereity cereity and acconnectinge  Trut may magnitude on information in the necords of the Supreme Court is current,                                                                                                    |
| Court Attorr<br>ation                                      | Perial By signing below, it hereby cereby and acconversinge That my registration information in the necords of the Supreme Court is current,                                                                                                    |
| eme Court Attoer                                           | Final  By signing below, thereby certily and achoevelogie:  That my regulatation information is the records of the Supreme Court is current,  That have read and an in compliance with Rule 115 of the Rules of Professoreal Conduct dealing with the subspaceding of property beforging to clients and that parties,                                                                                                    |
| Court Attorn                                               | Perform  Perform  Provid  Provid Provid Provid |
| ne Court Attorn                                            | Perel  Perel  Prove  Prove  Prove  Prove  Prove  Prove  Prove  Prove  Prove  Prove  Prove  Prove Prove Prov |
| Court Attorn                                               | Period  Prove  Prove  Prove  Prove  Prove  Prove  Prove  Prove  Prove  Prove  Prove  Prove  Prove  Prove  Prove  Prove Prove Prove  |
| And Seven Curt Alter<br>torrey Rependent                   | First  Prove  Prove  Prove  Prove  Prove  Prove  Prove  Prove  Prove  Prove  Prove  Prove  Prove  Prove  Prove  Prove Prove Prove P |
| died Superior Guid Albert                                  | Prove  Prove  Prove  Prove  Prove  Prove  Prove  Prove  Prove  Prove  Prove  Prove  Prove  Prove Prove Prov |

8. *Summary*. Once the annual attorney registration interview is completed, a summary of your annual attorney registration appears. The attorney registration fees due appear on the left and your completed annual attorney

registration statement with supporting documentation, if any, are previewed.

If you uploaded documents regarding other bar admissions and bank accounts, you must review each document before you can SUBMIT DOCUMENTS and pay to complete your registration. The system will not allow you to SUBMIT DOCUMENTS unless all documents have been reviewed.

| Summary                                                                        | PREV DOCUMENT                                                                                                    | Document 1 of 2 Annual Attorney Registration NEXT DOCUMENT                                                    |
|--------------------------------------------------------------------------------|----------------------------------------------------------------------------------------------------|----------------------------------------------------------------------------------------------------|
| You have completed your Annual Attorney Registration.                          | 🔽 🛛 Q                                                                                                    | 3 < 1/1 > Q 63% Q 0 → + ▲ ±                                                                                   |
| The following fees will be due if you electronically submit<br>your documents: |                                                                                                    |                                                                                                    |
| Description Amount                                                             | No. of Character<br>Billion and States                                                                                                    | STATE OF RIDDE ISLAND AND                                                                                     |
| Filing Fee \$200.00                                                            | Ben arrange arrange arrang                                                                                                    | SUPPLACE COURT<br>ANNUAL ATTORNEY REGISTRATION STATEMENT                                                      |
| Convenience Fee (Issimated) \$6.50                                             | E Carlos<br>entre de la constantia de la<br>la constantia de la constantia de la<br>la constantia de la constantia de la constantia<br>la constantia de la constantia de la constantia<br>la constantia de la constantia de la constantia<br>la constantia de la constantia de la constantia<br>la constantia de la constantia de la constantia<br>la constantia de la constantia de la constantia de la constantia<br>la constantia de la constantia de la constantia de la constantia<br>la constantia de la constantia de la constantia de la constantia de la constantia<br>la constantia de la constantia de la constanti | Attorney Tost<br>1234 Tost Address Providence RI 62509 Bar No.: 123456<br>Carrent Registration Status: Active |
|                                                                                |                                                                                                    | Are your for each of the set of a principles."                                                                |

9. Proceed to Payment. To submit payment, select a payment option. Select "create a reusable account" if you would like to store payment information for future use. Otherwise, select "create a one-time account."

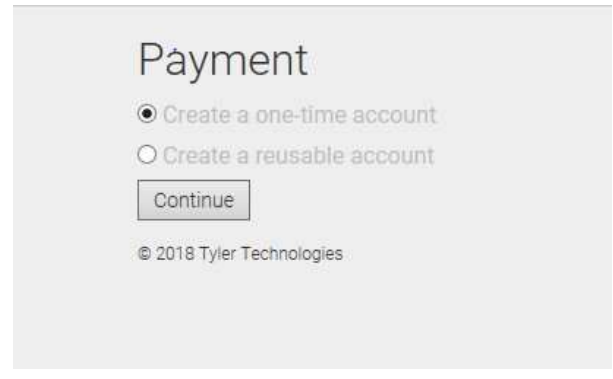

Enter payment information and click Save Information.

|                        | Method of Payment<br>€ Credic Gard<br>O ← Orede.                                                                                                    |
|------------------------|----------------------------------------------------------------------------------------------------|
|                        | Cardholder Information<br>Enter the information as it appears on the Cardholder Account. The fields marked with a red asterisk (*) are required field<br>Card Number<br>Card Number<br>From North                                                                                                    |
|                        | CVV Code<br>Name on Card<br>Name on Card                                                                                                    |
|                        | Address Type @US O Poreign Address Line 1 but address P.O. box, concern rame, c/o                                                                                                    |
|                        | Address Line 2 Agentrack auto, with building floar, atc.                                                                                                    |
|                        |                                                                                                    |
| tyler                  |                                                                                                    |
| tyler<br>by Billing Ir | oformation                                                                                                    |
| tyler<br>y Billing Ir  | formation<br>ing Detail Card Type MATECARD<br>card tumber MATECARD                                                                                                    |
| y Billing Ir           | Information                                                                                                    |
| tyler<br>y Billing Ir  | Ing Detail Card Type MASTERCARD<br>Card Number<br>Card Number<br>Card Number<br>OVV Code ***<br>Name on Card Altorny Tet.<br>Address Type U5                                                                                                    |
| tyler<br>y Billing Ir  | Ing Detail Card Type MASTERCARD<br>Card Number<br>Card Number<br>Card Number<br>Card Number<br>Card Number<br>Watter State<br>Name on Card Attorny Tet<br>Address Type U5<br>Address Line 1 23 Tet Address<br>Address Line 1 23 Tet Address                                                                                                    |
| tyler<br>y Billing Ir  | Iformation<br>Ing Detail Card type Card type Card Number Card Number |
| y Billing Ir           | Iformation<br>Ing Detail Card Type Address Type U Card Number Card Number Card N |

10. Once payment has been processed, you will be returned to RISCAP homepage and you will receive a message that your payment was successful.

| Rhode Island Judiciary Attorney Resource                                                                                                    | successfully |
|----------------------------------------------------------------------------------------------------|--------------|
| Fing Options:<br>Mark anonys segretaria<br>Neuro tional segretaria<br>Neuro cardinal of designed<br>Segretaria Anonar Anonar<br>Addecoal Information<br>Registria A Registria | Sr.          |

11. An email receipt will be sent to the email address you entered when creating your account on RISCAP. A copy of your annual attorney registration statement can be downloaded from the email. Please note that the download is only available for forty-five (45) days. It is recommended that attorneys save the email and the document for their records.

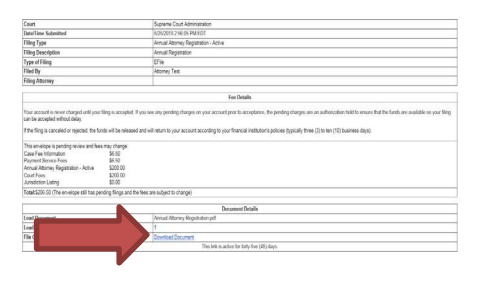

12. *Helpful Tips for Using RISCAP*. Clicking the grid icon will allow you to directly access the RISCAP dashboard. Clicking the person icon will allow you to logout of RISCAP.

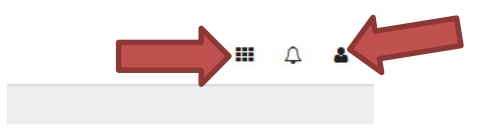

If you need assistance, please contact the Supreme Court Clerk's Office at attorneyreginfo@courts.ri.gov.